# SiteSeeker Administration Interface

Please follow the simple instructions to have your mini-site and some "competitors" indexed by SiteSeeker.

### Login

Log in at <u>https://isbi.appliance.siteseeker.se</u> using your student account. The assignment instructions state whom to ask for the account and password. Use the radio button "Search index administrator" and enter your account name. In the following dialogue you enter again your username and password to login. All accounts are in English by default, if you wish a Swedish version please contact the assistant.

| Welcome! | <ul> <li>Welcome to the Admin Tool!</li> <li>Appliance administrator</li> <li>Search index administrator</li> <li>Enter search student01<br/>index:</li> </ul> |
|----------|----------------------------------------------------------------------------------------------------|
|          | Continue                                                                                                    |
|          |                                                                                                    |
| Welcome! | Search index:       student01         Username:       student01         Password:       ●●●●●●●●●●●●●●●●●●●●●●●●●●●●●●●●●●●●                                   |

#### Add web servers to be indexed

The screen will have the following frame.

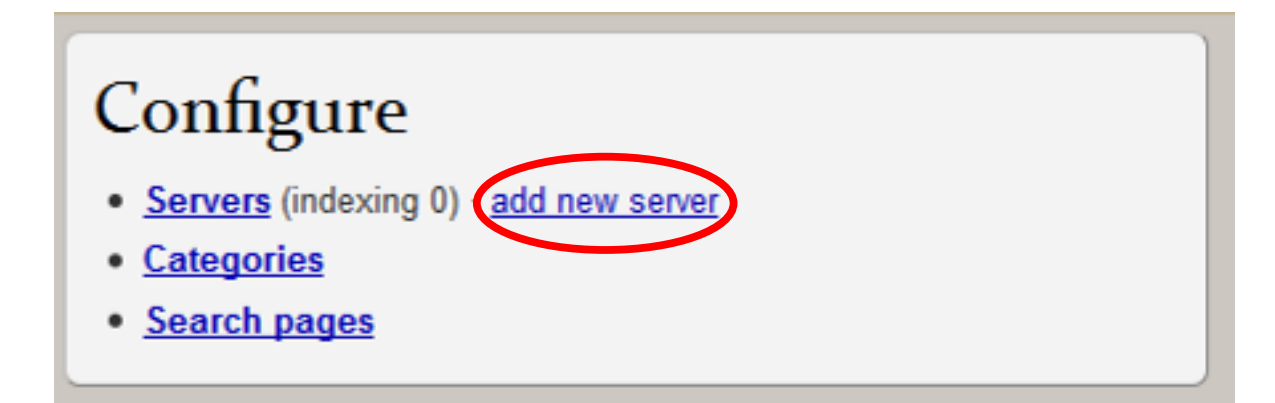

Follow "add new server" and add it as shown in the next picture. NB! If your server is people.dsv.su.se then use secure HTTP, i.e., **https**://people.dsv.su.se, not **http**://people.dsv.su.se

|                          | DEX: student01 ENTER A NAME    |                                                                                                    |
|--------------------------|--------------------------------|----------------------------------------------------------------------------------------------------|
| Dashbrard « Servers « Ad | d lew Server                   | 벽빙섵껲탱떹퀑덛녇녇                                                                                                    |
| Add New Server           |                                |                                                                                                    |
| Add New Server           | Address and server type        |                                                                                                    |
| Add new server           | Server address:                | http://people.dsv.su.se                                                                                                    |
| Add multiple servers     | Server type:                   | Standard server 👻                                                                                                    |
|                          |                                | Enter the server software or publishing tool use<br>don't know this information, or if the tool you us<br>please select Standard server.              |
|                          | Limits                         |                                                                                                    |
|                          | Page indexing safety limit:    | 50                                                                                                    |
|                          |                                | Please enter a value at least three times the ar<br>estimated on this server.                                                                         |
|                          |                                | Limit link depth                                                                                                    |
|                          |                                | Enter a maximum link depth, above which page<br>development environments, it may be practical<br>speed up the indexing process.                       |
|                          | Maximum link depth:            | 2                                                                                                    |
|                          |                                | Protect against too few pages                                                                                                    |
|                          |                                | Should the web server be temporarily unavailal<br>SiteSeeker can continue to use the previous in<br>enter an absolute limit for the least number of I |
|                          | The absolute mininum number of | 500                                                                                                    |
|                          | pages to be indexed:           |                                                                                                    |
| $\subset$                | Add Cancel                     |                                                                                                    |

Make sure that your optimization target page is either the top page of the server or within 2 clicks from it (maximum link depth: 2). Alternatively, you can remove that constraint from your mini-site. Please be advised that you may not index an entire website of the size of amazon.com.

After you have added the server, state the starting URL which the crawler will use in order to index your mini-site. For the assignment, you may need to index only one directory, e.g. ~eriks/, not the entire website, e.g. http://people.dsv.su.se/. If you want to start indexing from the root of the website, check "Crawl website root".

| Edit Server · http://pe | ople.dsv.su.se |                                                                                                    |
|-------------------------|----------------|----------------------------------------------------------------------------------------------------|
| Settings                | Starting URI   | 5                                                                                                    |
| Address and alias       | Starting URLs: | Verika/                                                                                                    |
| Name and comment        |                |                                                                                                    |
| Indexing                |                |                                                                                                    |
| Starting URLs           |                |                                                                                                    |
| Advanced settings       |                |                                                                                                    |
| Indexing restrictions   |                |                                                                                                    |
| Crawling                |                |                                                                                                    |
| Document types          |                | If certain pages are not reachable from the web server root, you can add                                                                                                    |
| Bias                    |                | additional starting URLs here. Note: Enter starting URLs relative to the web                                                                                                    |
| Dynamic pages           |                |                                                                                                    |
| Titles and snippets     |                | Crawl website root                                                                                                    |
| Metadata                |                | Select to crawl the website root, <i>x</i> , if you wish to begin crawling at the index page. (Even if you choose not to crawl the website root, the index page will be fetched if another page on the website links to it.) |

If you access the "Servers" tab you will get a list of your servers. If you see some old servers that you do not need, remove them by following the instructions at the end of this manual. You can add another Server by accessing the "Servers" tab and press the button "Add New Server" on the right.

| Dashboard «    | Servers                                    |                            |                   |
|----------------|--------------------------------------------|----------------------------|-------------------|
| Manage         | e servers                                  |                            |                   |
| Indexed ser    | vers. Only pages and documents on these se | ervers will be searchable. |                   |
| □ <u>Index</u> | Server address↓                            | Web                        | Add New Server    |
|                | (HTTP) people.dsv.su.se                    | Web                        | Indexing enabled  |
|                |                                            |                            | Indexing disabled |
|                |                                            |                            | Delete            |
|                |                                            |                            | Select columns    |

## Indexing

| <u>My search page</u> | Eriks Sneiders, administrator | User accounts | Activate     | Log out × |
|-----------------------|-------------------------------|---------------|--------------|-----------|
|                       |                               |               |              |           |
|                       |                               |               |              |           |
|                       |                               |               |              | _         |
|                       |                               | _             |              | _         |
|                       | Web                           | A             | dd New Serve | r         |
|                       | Web                           |               |              |           |

When you have finished adding new servers, activate it all. Follow a simple dialogue.

| have changed the cor   | figuration, but the changes have not been activated. <u>Enter a comment</u> |
|------------------------|-----------------------------------------------------------------------------|
| Changes                |                                                                             |
| lease review your char | ges here. Click the arrow to expand the list of changes.                    |
| You have made char     | ges that require reindexing before taking effect.                           |
| Statt indexing afte    | activation — crawl mode: minimal                                            |
|                        |                                                                             |

Follow the progress.

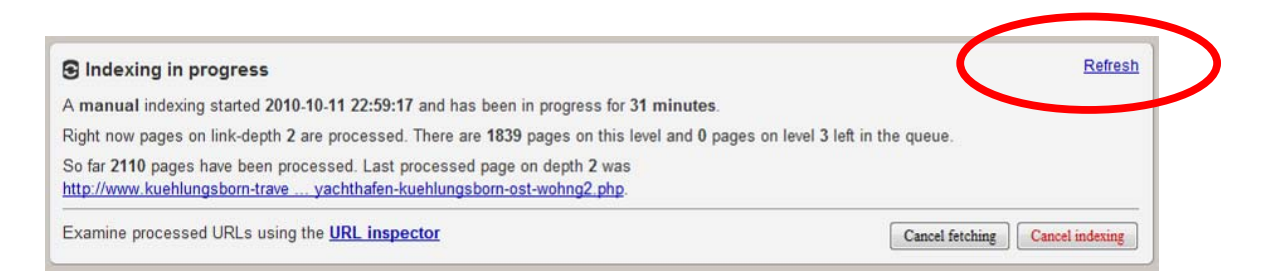

When "Indexing in progress" disappears, you are done. Now it's time to do search.

#### Search

Access the search page as follow:

|                                                   | My search page | Eriks Sneiders, administrator | User accounts | Activate | Log out × |
|---------------------------------------------------|----------------|-------------------------------|---------------|----------|-----------|
|                                                   |                | والمراجع والمتراجع            |               |          |           |
| ministration Tool. <u>Please enter a name now</u> |                |                               |               |          |           |
| Refresh                                           |                |                               |               |          |           |

#### **Search Interface**

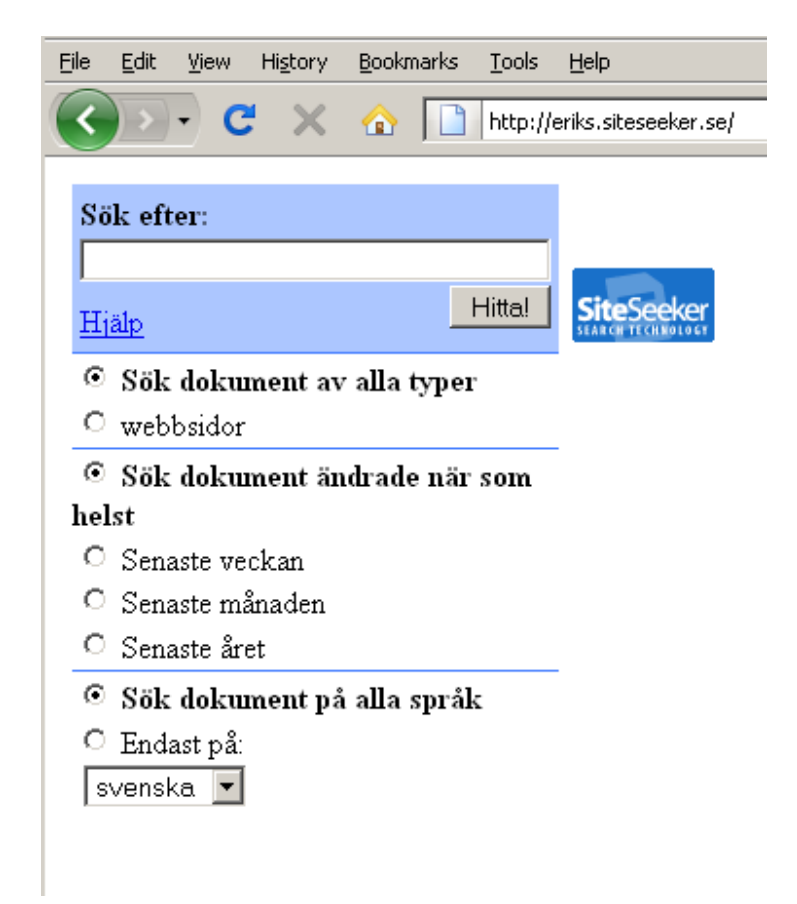

Check statistics and configuration through following link at your Dashboard:

| Crawl and Index                                                                                                    | Analyse                                                                                                    |            |
|----------------------------------------------------------------------------------------------------|----------------------------------------------------------------------------------------------------|------------|
| Number of searchable pages/documents: 77<br>Number of servers: 4<br>Indexing started on 2010-10-11 21:55 and took 34 minutes | Show search statistics<br>Number of queries during the last 24 hours                                                                                     | Number     |
| Examine processed URLs using the URL inspector                                                                               | 7<br>6<br>1. ferienwohnung<br>lübken                                                                                                    | 1          |
| Problems were detected during the indexing of 3 servers                                                                      | 5 2. <u>lübken</u>                                                                                                    | 1          |
|                                                                                                    | 4 3. <u>kühlungsborn</u>                                                                                                    | 1          |
|                                                                                                    | 3 4. ferienappartment                                                                                                    | 1          |
|                                                                                                    | 2 5. ferienwohnung                                                                                                    | 1          |
|                                                                                                    | 1<br>23 02 05 08 11 14 17 20 23<br>This is a summary of the most popular search queries made<br>24 hours. View all statistics with in-depth information. | in the las |

### Reindex after you have optimized your page(s)

After you have optimized your target page(s), you have to reindex them. Go to the SiteSeeker Dashboard and "Start indexing".

|            | Crawl and Index                                                                                                    |
|------------|----------------------------------------------------------------------------------------------------|
| $\bigcirc$ | Start indexing                                                                                                    |
|            | Number of searchable pages/documents: 77<br>Number of servers: 4<br>Indexing started on 2010-10-11 21:55 and took 34 minutes.<br>Examine processed URLs using the <u>URL inspector</u> |
|            | Problems were detected during the indexing of <b>5</b> servers                                                                                                    |
|            |                                                                                                    |

Choose "Minimal crawl" and then "Index now".

| Start indexing<br>An indexing process can be initiated at any time from here. Automatic indexi<br>The configuration in the Admin tool differs from the activated configu<br>Crawling mode                                                                                                    | Dashboard «                                                                                                    | Start indexing      |                    |                        |
|----------------------------------------------------------------------------------------------------|----------------------------------------------------------------------------------------------------|---------------------|--------------------|------------------------|
| An indexing process can be initiated at any time from here. Automatic indexi The configuration in the Admin tool differs from the activated configu Crawling mode                                                                                                    | Start inde                                                                                                    | exing               |                    |                        |
| The configuration in the Admin tool differs from the activated configuration of the Admin tool differs from the activated configuration of the Admin tool differs from tool differs from tool differs from tool differs from tool differs from tool differs from tool differs from tool differs from tool differs from tool differs from tool differs from tool differs from tool differs from tool differ | An indexing proc                                                                                                    | ess can be initiate | d at any time from | m here. Automatic inde |
| Crawling mode                                                                                                    | The configurat                                                                                                    | tion in the Admir   | tool differs from  | n the activated config |
|                                                                                                    | Crawling                                                                                                    | mode                |                    |                        |
| Complete crewl – fetch all URLs                                                                                                    | Complete                                                                                                    | e crawl – fetch all | URLs               |                        |
| Minimal crawl – fetch only starting URLs and dead links                                                                                                    | Minimal of Minimal of Minimal | crawl - fetch only  | starting URLs an   | d dead links           |
| S No crawl do not fetch any URLs                                                                                                    | No crawl                                                                                                    | do not fetch any    | URLs               |                        |
| Select crawling mode per server                                                                                                    | Select cra                                                                                                    | awling mode per se  | rver               |                        |
| Empty the cache before indexing (normally not needed)                                                                                                    | Empty the                                                                                                    | e cache before inc  | exing (normally n  | not needed)            |
| Index now                                                                                                    | Index now                                                                                                    |                     | -                  |                        |

After the new indexing is finished you will do your search in the new index with the optimized target page(s).

### If you need to remove the old servers

Select the servers you want to remove and click on "Delete".

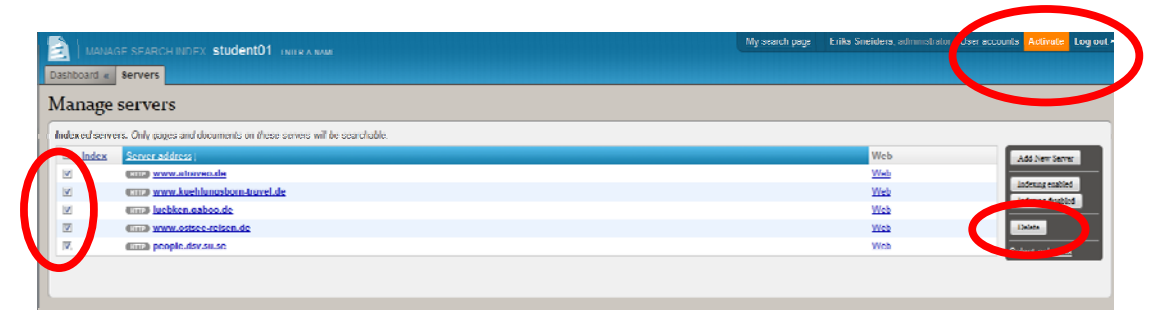

Don't forget to activate the changes in the bottom right.

That's it.